#### FICHE PRATIQUE N°9

## RECHARGER SON FORFAIT DE SKI

# ETAPE 1

#### **SE CONNECTER**

Rendez-vous sur la page d'accueil du site https://www.carteloisirs-neige.fr/ et cliquez sur "Mon compte" puis connectez-vous.

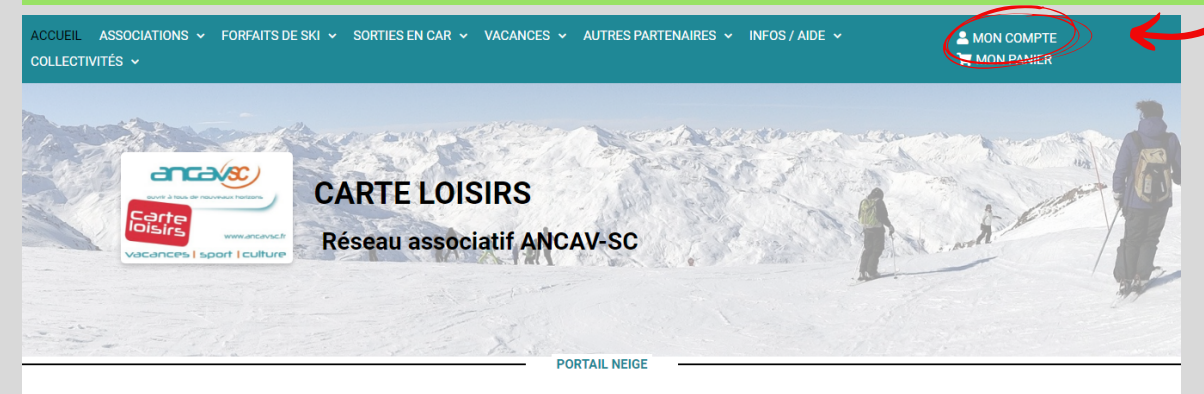

Les tarifs réduits en montagne pour les adhérents Carte Loisirs

Vous souhaitez connaître les avantages accordés dans une station de ski ou recharger en ligne un forfait sur vos badges Mont'Pass. Sélectionnez une station grâce aux menus ci-dessous, puis lancez la recherche.

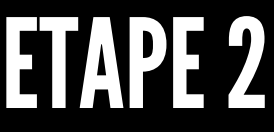

### CHERCHER LA STATION QUI VOUS INTÉRESSE

Sur la page d'accueil, cliquez sur le menu déroulant "stations de ski" et sélectionnez celle dont vous voulez recharger votre forfait.

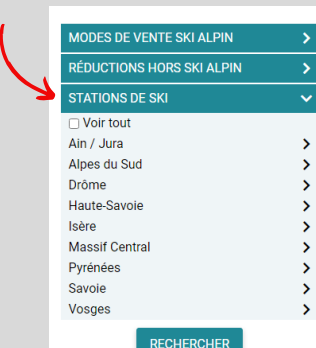

**TAPE3**ComplÉTER LES CONDITIONS DE RECHARGEMENT DU FORFAIT ET PAYER
Consultez les informations tarifaires avec les menus déroulant.
Ensuite, indiquez les informations nécessaires pour recharger
votre forfait. Poursuivez la commande et complétez avec votre
numéro de badge, puis passez au paiement.

| Accueil - Courchevel                                                                                                    | Deskammen og forfelt    | Accuei - Commande                                                                |
|----------------------------------------------------------------------------------------------------|-------------------------|----------------------------------------------------------------------------------|
| Courchevel                                                                                                    | Recharger son forfait   | VOS PRODUITS                                                                     |
| Ski alpin Hors ski Vacances Forfait Vallée de Courchevel                                                                                                    | Domaine *               | TRAIS DOSSER INTERNET<br>VALLÉE DE CORROHEVEL 1 JOUR<br>15/01/2022<br>15/01/2022 |
| au départ de Courchevel 1850, 1650, 1550, le Praz, la Tania<br>Cliquez sur les modes de réduction ci-dessous pour afficher les tarifs et les conditions<br>d'utilisation :                                          | Date du 1er jour de ski | Stilectorez un slieur *                                                          |
| <ul> <li>En rechargement en ligne sur MontPass</li> <li>Sur présentation de la Carte Loisirs :</li> </ul>                                                                                                    | Durée du forfait 🔹      |                                                                                  |
| Avec achat préalable d'un forfait/contremarque auprès de votre association :                                                                                                    | Nombre de skieurs       | Total 37,00€                                                                     |
| Informations station :<br>Pour plus d'informations sur l'état d'ouverture des pistes, la météo, les actualités de la station :<br>www.skz.com<br>Dates d'ouverture du domaine skiable : du 04/12/2021 au 22/04/2022 | VALIDER                 |                                                                                  |

#### WWW.CARTELOISIRS-NEIGE.FR

RÉSEAU ASSOCIATIF ANCAV-SC CARTE LOISIRS